## TNT網上付運服務 讓付運過程更簡單

- **快捷**: 隨時隨地,即時\*報價
- 簡單: 5個簡單步驟預約付運
- •方便:確認、列印、付運 一切掌控自如!

| 步驟1         | 日<br>報價        | <ul> <li>前往<u>www.tnt.com.hk</u></li> <li>輸入您的收件與派件城市,然後按「獲取報價」或選擇<br/>「跳過報價,馬上預約付運」。</li> </ul>                                                                                              |
|-------------|----------------|----------------------------------------------------------------------------------------------------|
| 步驟 <b>2</b> | 注<br>送<br>能情   | <ul> <li>•預先準備您的收件、派件地址及聯絡資料。</li> <li>•輸入貨件價值、尺寸、清關資料,以及標示貨件是否屬危險物品<sup>^</sup>。</li> <li>•選擇付款資料:</li> <li>-由寄件人付款:在完成預約後,以信用卡進行網上付款。</li> <li>-由收件人付款:發票將會在收取貨件後發出至TNT帳戶。</li> </ul>       |
| 步驟 <b>3</b> | て<br>派送        | <ul> <li>·選擇收件及預計派送日期。</li> <li>·請需要貨件快速送達或希望獲得額外付運保障?請選擇:</li> <li>·優先處理:以最快方式送貨。</li> <li>·升級責任保障:為避免貨件遺失或損毀提供保障。</li> <li>·選擇理想的收件時間。</li> <li>·為確保能準時收件及送貨,請在最遲收件時間前準備好您的貨件。</li> </ul>   |
| 步驟4         | <del>译</del> 認 | <ul> <li>•再次檢查付運資料,如選擇由寄件人付款,請填寫付款詳情。</li> <li>•最後,同意條款及細則以確認付運。</li> <li>•如貨件是「由收件人付款」,您便無需填寫付款詳情。收件人的TNT帳戶將會收到通知電郵,因此收件人的電郵是必須提供的。</li> </ul>                                               |
| 步驟5         | 検査清單           | <ul> <li>•以下是收件前需進行的事項:</li> <li>1.儲存有關編號:預約編號、貨件編號及/或付款參考編號。</li> <li>2.列印貨運文件(附於確認電郵)。</li> <li>3.準備、列印及附上您的商業發票。</li> <li>4.請按照包裝您的貨物上的指示進行包裝,但切勿封箱,直至我們的速遞員查核<br/>貨件內容,完成保安檢查。</li> </ul> |

THE PEOPLE NETWORK

\*視乎本地互聯網連線速度而定。<sup>^</sup>危險物品指會對健康、安全、財物或環境會造成風險的物件或物質。運送此類貨件須嚴格按照條例進行。 欲知詳情,請瀏覽<u>www.tnt.com.hk</u>